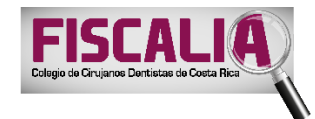

## FISCALÍA COLEGIO DE CIRUJANOS DENTISTAS DE COSTA RICA

## Instrucciones Generales del Curso Virtual

El curso completo consta de una **parte virtual**, disponible en la <u>Plataforma Virtual Educativa</u> de la ZONA TEC **y otra parte presencial**, en el Hotel Radisson**.** 

| Tipo de<br>Sesión                                                            | Detalle de Instrucciones/ Lugar                                                                                                    | Fecha                                                                                                    |
|------------------------------------------------------------------------------|----------------------------------------------------------------------------------------------------|----------------------------------------------------------------------------------------------------|
| Sesión Virtual<br>(Ver Guía para<br>accesar a la<br>Sesión Virtual<br>pg. 2) | <ol> <li>Reproduzca cada video informativo (9 en total) y<br/>observe con atención su contenido.</li> </ol>                                                                                                    | Del 19 al 22 de febrero del 2024                                                                                                    |
|                                                                              | <ul> <li>2) Realice una lectura previa de las Leyes y<br/>Reglamentos que rigen el ejercicio profesional, en<br/>la página Web del Colegio<br/><u>http://www.colegiodentistas.org/sitCol/leyes-y-</u><br/>reglamentos/</li> </ul>                                                                             | Del 19 al 22 de febrero del 2024                                                                                                    |
|                                                                              | 3) Con base a los 2 puntos anteriores, ingrese a la<br>Plataforma Virtual en la última sección de ese<br>espacio virtual llamado "Evaluación Final del<br>Curso", conteste en línea cada una de las<br>preguntas de comprobación y al finalizar la prueba<br>el sistema le otorgará la calificación obtenida. | Del 19 al 22 de febrero del<br>2024, el plazo <b>máximo para</b><br><b>contestar la evaluación final</b><br>en la Plataforma virtual es el<br>Jueves 22 de febrero, a las<br><b>2pm.</b> |
| Sesión<br>Presencial                                                         | 1) Asista a la sesión presencial en el Hotel Radisson.                                                                                                    | Viernes 23 de febrero del 2024<br>Horario: 8:00am-5:30 p.m.<br>La puntualidad se tomará en<br>consideración para cumplir<br>con el 100% de la<br>participación del curso.                |

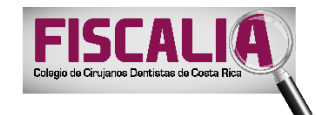

## Guía para accesar a la Sesión Virtual

- Ingrese al siguiente link para entrar a la Plataforma Virtual Educativa: <u>https://plataformavirtual.colegiodentistas.org/login/index.php</u>
- 2. Para iniciar la sesión, coloque su cédula (en caso de extranjeros colocan el número de pasaporte) en el espacio de "nombre de usuario" y escriba su fecha de nacimiento (8 dígitos en total: 2 para el día, 2 para el mes y 4 dígitos para el año) en el espacio de "contraseña", como se muestra en el siguiente pantallazo:

| PLATAFORMA VIRTU<br>COLEGIO DE CIRUJANOS DENTISTAS DI | AL EDUCATIVA<br>E COSTA RICA                                                                                                    |
|-------------------------------------------------------|----------------------------------------------------------------------------------------------------|
| Acceder                                               | Registrarse como usuario                                                                                                    |
| Ejemplo<br>NoNOCÉDULA IDENTIDAD → 1                   | <b>15060404</b> Bienvenidos, inicie la sesión de acuerdo a las siguientes instrucciones:                                                                                                    |
| Ejemplo                                               | En caso de requerir asistencia llame al 2256-3100 Ext. 111 o 124, o escriba<br>al correo pve@colegiodentistas.org                                                                                                    |
|                                                       | ODONTÓLOGOS (AS) EN PROCESO DE INCORPORACIÓN                                                                                                    |
| Recordar nombre de usuario     Acceder                | <ol> <li>Nombre de Usuario: número de cédula de identidad (Ejemplo: 115060404)</li> <li>Contraseña: su fecha de nacimiento con formato DDMMAAAA (Ejemplo: 05081991) **<br/>(sin slash ni guiones)</li> <li>Luego de Clic en "Entrar"</li> </ol>                                   |
|                                                       | ODONTÓLOGOS (AS) COLEGIADOS                                                                                                    |
| .as 'Cookies' deben estar habilitadas en su navegador | <ol> <li>Nombre de Usuario: su <u>código</u> de colegiado o correo electrónico (Ejemplo: 021580)</li> <li>Contraseña: su <u>techa de nacimiento</u> con formato DDMMAAAA (Ejemplo: 05081991) ** (sin slash ni guiones)</li> <li>Luego de Clic en "Entrar"</li> </ol>              |
|                                                       | ASISTENTES DENTALES                                                                                                    |
|                                                       | <ol> <li>La <u>primera vez</u> debe registrarse a través del link con el formulario enviado a su correo<br/>electrónico en el momento de inscripción (Curso Radiología).</li> <li>Las siguientes ocasiones inicia sesión aquí, únicamente con el usuario y contraseña.</li> </ol> |

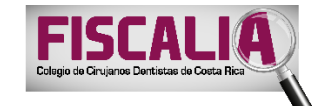

3. Al ingresar al sistema, de clic en la categoría de "CURSOS VIRTUALES".

| COLEGIO DE CIRUMANOS DENTISTAS DE CI | L EDUCATIVA                                                                             | ciyii cu.  | 300     | n ou | Ique    | 2      | Р      |  |
|--------------------------------------|-----------------------------------------------------------------------------------------|------------|---------|------|---------|--------|--------|--|
| Área personal Dirección Académi      | ica Portal Colegiados Revistas Bases de Datos Español - Internacional (es) <del>-</del> | Bus        | car cur | '50S |         |        | q      |  |
| 📥 Navegación 🛛 🖃                     |                                                                                         | Calendario |         |      |         |        |        |  |
| Página Principal                     | Categorías                                                                              | -          |         | feb  | rero 20 | 17     | •      |  |
| <ul> <li>Área personal</li> </ul>    | Expandir todo                                                                           | Lun        | Mar     | Mié  | Jue     | lie Sa | áb Dom |  |
| Páginas del sitio                    |                                                                                         |            |         | 1    | 2       | 3      | \$ 5   |  |
| Cursos                               | Course Mintralia                                                                        | 6          | 7       | 8    | 9       | LO 1   | 1 12   |  |
|                                      |                                                                                         | 13         | 14      | 15   | 16      | 17 1   | 8 19   |  |
|                                      | Módulos de Sesión Única                                                                 | 20         | 21      | 22   | 23      | 24 2   | 5 26   |  |
|                                      | Material Educativo                                                                      | 27         | 28      |      |         |        |        |  |

4. Del listado de cursos, seleccione el que contiene el nombre de "Curso Bi-Modal de Incorporación" y de clic en "<u>clic aquí para entrar al curso</u>".

|                        | PLATAFORM             | IA VIRTUAL EDUCA<br>DS DENTISTAS DE COSTA RICA |                  |    |   |
|------------------------|-----------------------|------------------------------------------------|------------------|----|---|
| Página Principal       | Área Personal         | Recertificación Contacto                       | Mis cursos +     | 01 |   |
| Página Principal 🕨 Cur | sos 👂 Cursos Virtuale | s                                              |                  |    |   |
|                        |                       | Categorías:                                    | Cursos Virtuales | ~  |   |
|                        |                       |                                                | 0                |    |   |
|                        |                       |                                                |                  |    | 2 |
| Curso Virte            | ual de Incor          | poración, Fiscalía                             | CCDCR            |    |   |

Este curso está dirigido a los profesionales en Odontología que se van a incorporar al Colegio de Cirujanos Dentistas de Costa Rica, y que deben de llevar un mes antes este curso virtual de Incorporación. Curso ofrecido por la Fiscalía del Colegio.

Fecha del curso:

NO REQUIERE ACCESO CON CLAVE DE MATRICULACIÓN

Clic aquí para entrar al curso

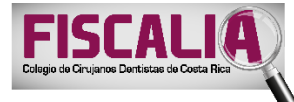

**5.** En la pantalla siguiente de clic en el botón verde de "**Matricularme**" y de inmediato podrá accesar al contenido virtual del curso.

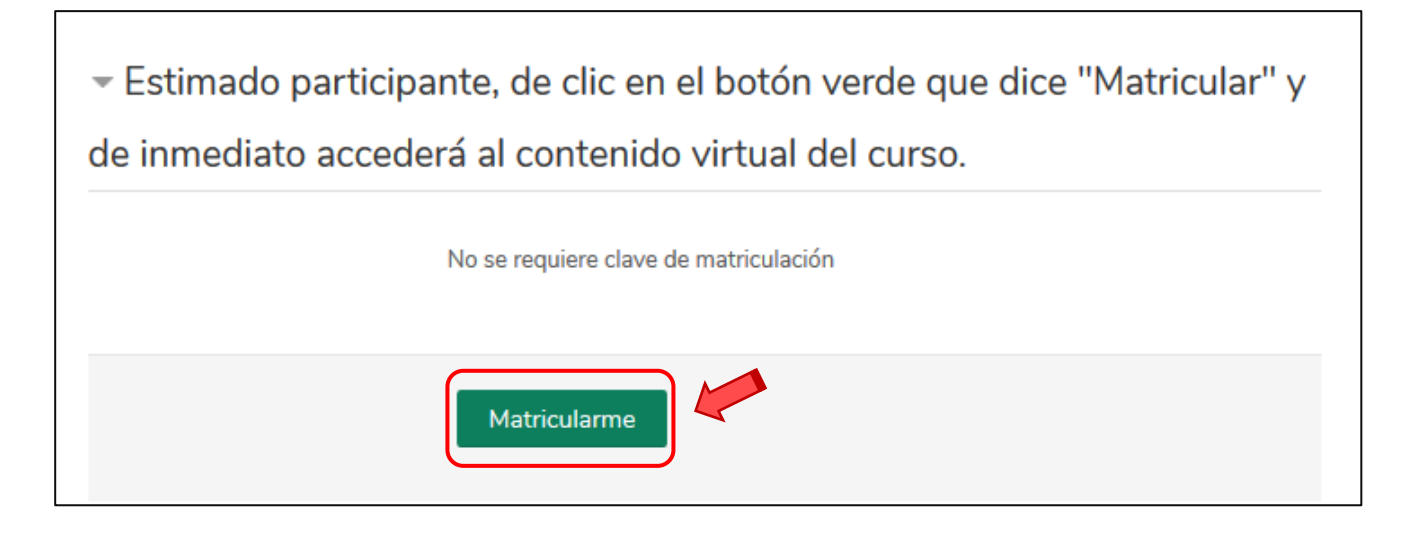

Para consultas sobre el uso de la Plataforma Virtual Educativa:

2256-3100 extensión 115

fiscalia@colegiodentistas.org